api 调用方法文档:

https://support.huaweicloud.com/api-apig/apig-api-180713003.html

1.获取 AppKey 和 AppSecret 服务订购成功后,进入我的应用→已 购买的服务,即可获取服务的 AppKey 和 AppSecret 注: AppKey 及 AppSecret 在 API 网关认证使用。

2.登录华为云控制台→在服务列表中选择"应用服务"→API 网关→帮 助中心→SDK 使 用指引,根据开发语言下载相应 SDK 包

3.API 调用:在 SDK 中 src→com.apig.sdk.demo→main 页面填写
AppKey 和 AppSecret, API 接口,完成调用。

4.接口请求参数

| 名称 | 类型     | 是否必须 | 说明      |
|----|--------|------|---------|
| ip | String | 是    | ipV4 地址 |

5.响应示例

{

"code": 100,

"message": "success",

```
"ip": "110.188.234.66",
```

"result": {

| "en_short": "(      | //英文简称     |          |
|---------------------|------------|----------|
| "en_name": "China", | //归属国家英文名称 |          |
| "nation":"中国",      | //归属国家     |          |
| "province": "[      | 四川省",      | //归属省份   |
| "city": "绵阳市",      | //归属城      | 市        |
| "district": "涪城区",  | //归属县国     | <u>x</u> |
| "adcode": 510703,   | //归属地      | 编码       |
| "lat": 31.45498,    | //纬度       |          |
| "lng": 104.75708    | //经度       |          |

}

}

/\*注意事项:

\* 部分 IP 基于移动基站,没有行政区的,物联网卡的 IP 是没 有具体区县的,

\* 并且包括机房 IP,服务器只能识别到省份,部分国外 IP 被 封禁强制和谐了,导致是查询不到的。

\*/